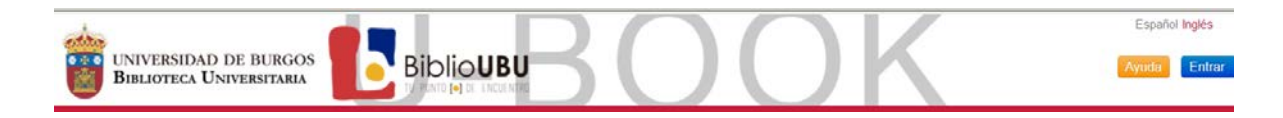

# **3** DESCARGAR EL LIBRO EN UN DISPOSITIVO MÓVIL / TABLETA

|                    |                           | ABRIR LA<br>APLICACIÓN                                                                                                    |                   | ABRIR la<br><u>Plataforma de</u> |
|--------------------|---------------------------|----------------------------------------------------------------------------------------------------|-------------------|----------------------------------|
| Crear una cuenta   | <u>Descargar Aldiko</u>   |                                                                                                    | Autorizar su      | <u>préstamo UBOOK</u>            |
| ID de Adobe        | <u>para Android</u>       | i di la constante di la constante di la consta | dispositivo móvil |                                  |
| Tiene que          |                           |                                                                                                    | / tableta         |                                  |
| registrarse con su | <b>Descargar Bluefire</b> |                                                                                                    | mediante su       | Prestar                          |
| dirección email    | Reader para Android       |                                                                                                    | cuenta Adobe ID   |                                  |
| UBU y una          |                           |                                                                                                    |                   | Identificarse                    |
| contraseña         | Descargar Bluefire        |                                                                                                    |                   | ODescargar                       |
|                    | Reader para iOS:          |                                                                                                    |                   |                                  |
|                    | iPad, iPhone, iTouch      |                                                                                                    |                   |                                  |
|                    |                           |                                                                                                    |                   |                                  |

Paso O Crear una cuenta ID de Adobe, si no la tiene creada: Introduzca su correo UBU y una contraseña

Paso 1 Instalar aplicación en el móvil /tableta

Los programas recomendados para lectura sin conexión desde dispositivos móviles son <u>Aldiko</u> (Android) y <u>Bluefire Reader</u> (Android, iOS: iPad, Iphone, iTouch)

Elija el programa que desee emplear y descárguelo desde Google Play (Android) o App Store (iOS).

- Descargar Aldiko para Android
- Descargar Bluefire Reader para Android
- Descargar Bluefire Reader para iOS: iPad, iPhone, iTouch

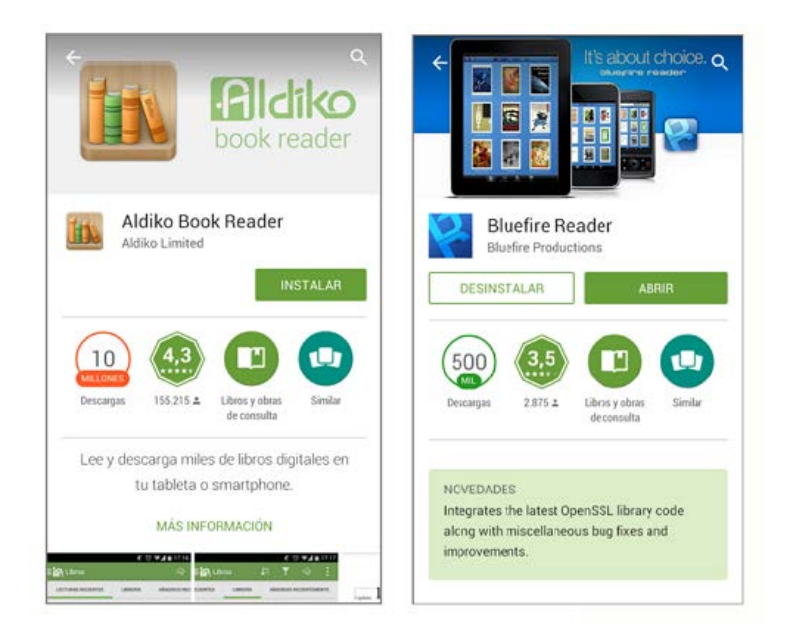

## Paso 2 Abra la aplicación instalada

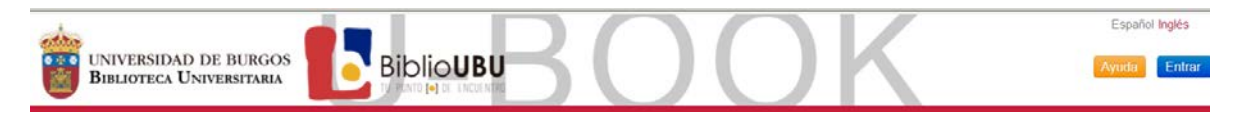

## Paso 3

Ahora necesita autorizar su dispositivo móvil mediante una cuenta Adobe ID. Identifíquese con el correo UBU y la contraseña con la que ha creado la cuenta ID

## Configuración de la aplicación para conectarla con la cuenta de Adobe ID:

### Aldiko:

Menú\_Acerca de\_Ajustes\_Adobe DRM\_Adobe ID

| LEER             | ADOBE DRM       | ADOBE DRM                                                   |  |  |
|------------------|-----------------|-------------------------------------------------------------|--|--|
| Libros 1.        | Adobe DRM       | E 🚮 Adobe DRM                                               |  |  |
| & Autores        | ACERCA DE       | Adobe DRM<br>Benistrate con tu cuenta de ádobe ID para babi |  |  |
| 🕫 Etiquetas      | Acerca de       | contenido protegido por Adobe DRM.                          |  |  |
| Colecciones      | 3.0.10          | Adobe ID                                                    |  |  |
| MÁS LIBROS       | Ayuda           | Contraseña                                                  |  |  |
| Tienda Feedbooks | Términos        |                                                             |  |  |
| Otros catálogos  |                 | Entra                                                       |  |  |
| Archivos         | Dile a un amigo | Registrarse                                                 |  |  |
| ACERCA DE        |                 |                                                             |  |  |
| 🕆 Acerca de      |                 |                                                             |  |  |

## **Bluefire Reader:**

Menú\_Información\_Información general\_Adobe Autorizar\_ID Adobe

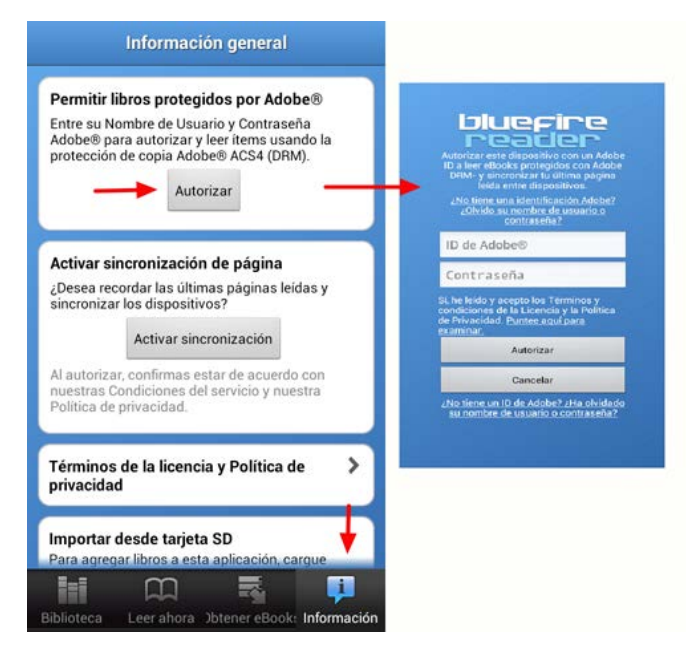

#### Paso 4

Entre en la <u>Plataforma de préstamo de libros electrónicos UBOOK</u> Acceso desde la página: <u>http://ubook.ubu.es/</u>

Préstese el libro que desee y descárguelo en el móvil / tableta

## Paso 5

El dispositivo le preguntará con qué aplicación quiere abrirlo para su lectura.